# 

# Talento Humano

# Web Empleados

# Contenido

# Pág.

| Ingreso al módulo                                    | 2  |
|------------------------------------------------------|----|
| Solicitud Vacación                                   | 3  |
| Solicitud Permiso                                    | 5  |
| Solicitud de Préstamos                               | 8  |
| Proyección de Gastos Personales                      | 10 |
| Aprobación Solicitud Vacaciones                      | 12 |
| Aprobación Solicitud Permiso                         | 14 |
| Aprobación Solicitud Préstamo                        | 16 |
| Aprobación de Proyección de Gastos Personales        | 18 |
| Histórico aprobación solicitudes vacación y permisos | 21 |
| Consulta de Solicitud de Vacaciones                  | 22 |
| Consulta de Roles                                    | 24 |
| Consulta de Préstamos                                | 25 |
| Consulta de Solicitud de Préstamos                   | 27 |
| Calculadora Salarial                                 | 28 |
| Auditoría Calculadora Salarial                       | 29 |

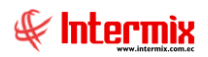

# Talento Humano

# Web Empleados

# Ingreso al módulo

El módulo de **Web Empleados** permite manejar solicitud, aprobación y consulta de vacaciones, permisos, préstamos y roles de los empleados de una empresa.

Para ingresar a las opciones de este módulo, lo efectuaremos mediante la dirección web definida en la empresa. El sistema nos solicitará ingresar un usuario y clave.

| Login                       |
|-----------------------------|
| Usuario: Contraseña: pnyhAc |
| Login                       |
| Ha olvidado su contraseña   |

Cuando ingresemos al sistema se visualizará la siguiente información:

# Encabezado

| Solidario | Empresa: BANCO SOLIDARIO S.A. 🔻 | 9 | 1 | 🔊 BDD: ebiznessBS | IP: 192.168.20.49 | 12 Miércoles 15/04/2020 09:26 | 🚨 moraf/MORA CADENA FRANKLIN NAPOLEON ▼ | 😣 Logout |
|-----------|---------------------------------|---|---|-------------------|-------------------|-------------------------------|-----------------------------------------|----------|
| Solicario |                                 |   |   |                   |                   |                               |                                         |          |

Se visualizará el nombre de la empresa, base de datos a la cual está conectado, dirección IP, fecha, usuario conectado y el botón "Logout", que nos permite salir del sistema.

# Menú

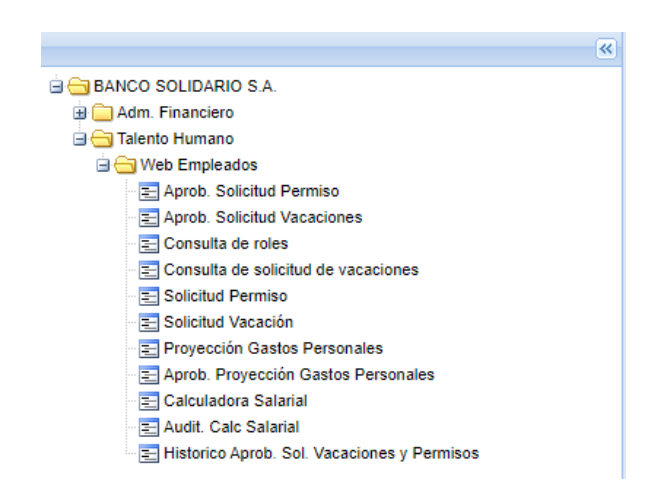

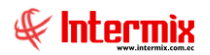

El menú nos muestra los diferentes accesos a los que tenemos permisos con nuestro usuario; ya sea, acceso al módulo Financiero o al módulo de Talento Humano.

# Solicitud Vacación

A través de esta opción los empleados de una empresa pueden realizar solicitud de vacaciones desde la web.

Se debe ingresar los siguientes datos:

- Nro. Días: Permite ingresar el número de días que necesita tomar
- Fecha Inicio: Ingresa la fecha desde la que necesita tomar vacaciones

|                                 | ITUD DE V                                         | ACACIONES          |                                                           |                                              |                                                                          |            |                                                         |                   |                                    |  |
|---------------------------------|---------------------------------------------------|--------------------|-----------------------------------------------------------|----------------------------------------------|--------------------------------------------------------------------------|------------|---------------------------------------------------------|-------------------|------------------------------------|--|
|                                 | <b>()</b>                                         |                    |                                                           |                                              |                                                                          |            |                                                         |                   |                                    |  |
|                                 | •••                                               |                    |                                                           |                                              |                                                                          |            |                                                         |                   |                                    |  |
| lombre: M<br>Cargo: JE<br>Datos | ORA CADENA FR<br>FE DE NOMINA<br>s de la Solicitu | RANKLIN NAPOLEON   | Identificación: 1711<br>F. Ingreso: 03/10<br>Nro. Días 10 | 194911 Lugar Tra<br>/2006 00:00:00 Superviso | b.: MATRIZ QUITO<br>rr: ANDRADE ORDONEZ CYNT<br>Fecha Inicio: 01/05/2020 | THIA BELEN | Aprobador: ANDRADE ORDONEZ<br>Fecha Fin Ref: 10/05/2020 | CYNTHIA BELEN     |                                    |  |
| Solicitudes                     | s Vacaciones                                      |                    |                                                           |                                              |                                                                          |            |                                                         |                   |                                    |  |
| Pdf A                           | knular Ser                                        | cuencial Tipo Sol. | Nro Dias                                                  | F. Inicio                                    | F. Fin                                                                   | Estado     | F.Solicitud                                             | F. Aprob/F.Negac  | Comentario                         |  |
| > 8                             | 6                                                 | 10424 Solicitud    | 15                                                        | 28/10/19 00:00:00                            | 11/11/19 00:00:00                                                        | Aprobada   | 07/10/19 00:00:00                                       | 10/10/19 00:00:00 | Web Empleados.                     |  |
| > E                             | 0                                                 | 9329 Solicitud     | 2                                                         | 08/07/19 00:00:00                            | 09/07/19 00:00:00                                                        | Aprobada   | 05/07/19 00:00:00                                       | 05/07/19 00:00:00 | Web Empleados.                     |  |
| > E                             | 0                                                 | 9121 Solicitud     | 1                                                         | 19/06/19 00:00:00                            | 19/06/19 00:00:00                                                        | Aprobada   | 18/06/19 00:00:00                                       | 18/06/19 00:00:00 | Web Empleados.                     |  |
| > E                             | 3                                                 | 8136 Solicitud     | 2                                                         | 06/03/19 00:00:00                            | 07/03/19 00:00:00                                                        | Aprobada   | 01/03/19 00:00:00                                       | 11/03/19 00:00:00 | Web Empleados.                     |  |
| > E                             |                                                   | 6707 Solicitud     | 1                                                         | 05/11/18 00:00:00                            | 05/11/18 00:00:00                                                        | Aprobada   | 29/10/18 00:00:00                                       | 30/10/18 00:00:00 | Web Empleados.                     |  |
| > E                             | 6                                                 | 6110 Solicitud     | 7                                                         | 27/08/18 00:00:00                            | 02/09/18 00:00:00                                                        | Aprobada   | 22/08/18 00:00:00                                       | 23/08/18 00:00:00 | Web Empleados.                     |  |
| > E                             | 6                                                 | 5469 Solicitud     | 7                                                         | 09/07/18 00:00:00                            | 15/07/18 00:00:00                                                        | Aprobada   | 06/07/18 00:00:00                                       | 16/07/18 00:00:00 | Web Empleados.                     |  |
| > E                             | 0                                                 | 5331 Solicitud     | 1                                                         | 05/07/18 00:00:00                            | 05/07/18 00:00:00                                                        | Aprobada   | 29/06/18 00:00:00                                       | 04/07/18 00:00:00 | AprobadoWeb Empleados. Aprobado    |  |
| > E                             | 0                                                 | 3926 Solicitud     | 6                                                         | 14/02/18 00:00:00                            | 19/02/18 00:00:00                                                        | Aprobada   | 08/02/18 00:00:00                                       | 08/02/18 00:00:00 | Web Empleados.                     |  |
| > E                             | 0                                                 | 3216 Solicitud     | 3                                                         | 04/12/17 00:00:00                            | 06/12/17 00:00:00                                                        | Aprobada   | 01/12/17 00:00:00                                       | 08/12/17 00:00:00 | Aprobado.Web Empleados. Aprobado.  |  |
| > E                             | 0                                                 | 2774 Solicitud     | 8                                                         | 10/10/17 00:00:00                            | 17/10/17 00:00:00                                                        | Aprobada   | 05/10/17 00:00:00                                       | 13/10/17 00:00:00 | Web Empleados.                     |  |
| > E                             | 0                                                 | 2554 Solicitud     | 5                                                         | 15/09/17 00:00:00                            | 19/09/17 00:00:00                                                        | Aprobada   | 12/09/17 00:00:00                                       | 21/09/17 00:00:00 | Web Empleados.                     |  |
| > E                             | -                                                 | 2045 Solicitud     | 3                                                         | 07/08/17 00:00:00                            | 09/08/17 00:00:00                                                        | Aprobada   | 04/08/17 00:00:00                                       | 17/08/17 00:00:00 | Web Empleados.                     |  |
| > E                             | 6                                                 | 1591 Solicitud     | 7                                                         | 04/07/17 00:00:00                            | 10/07/17 00:00:00                                                        | Aprobada   | 03/07/17 00:00:00                                       | 04/07/17 00:00:00 | Web Empleados.                     |  |
| > E                             | 0                                                 | 1148 Solicitud     | 1                                                         | 18/05/17 00:00:00                            | 18/05/17 00:00:00                                                        | Aprobada   | 16/05/17 00:00:00                                       | 23/05/17 00:00:00 | Web Empleados.                     |  |
| > E                             | 0                                                 | 265 Anulación      | 1 2                                                       | 06/02/17 00:00:00                            | 07/02/17 00:00:00                                                        | Negada     | 15/02/17 00:00:00                                       | 16/02/17 00:00:00 | Web Empleados Solicitud Anulación. |  |
| > E                             | 0                                                 | 143 Solicitud      | 2                                                         | 06/02/17 00:00:00                            | 07/02/17 00:00:00                                                        | Aprobada   | 03/02/17 00:00:00                                       | 21/02/17 00:00:00 | Web Empleados.                     |  |
|                                 |                                                   |                    |                                                           |                                              |                                                                          |            |                                                         |                   |                                    |  |
| æ                               |                                                   |                    |                                                           |                                              |                                                                          |            |                                                         |                   |                                    |  |
| eriodos d                       | le Vacación                                       |                    |                                                           |                                              |                                                                          |            |                                                         |                   |                                    |  |
| Periodo                         | Días Vac. No                                      | or Días Vac. Ad.   | Total Días                                                | Total días toma Sal                          | do Días Total                                                            |            |                                                         |                   |                                    |  |
| 2006                            | 0,000                                             | 000 0,00000        | 0 3,000000                                                | 3,000000                                     | 0,00000                                                                  |            |                                                         |                   |                                    |  |
| 2007                            | 0,000                                             | 000 0,00000        | 0 15,00000                                                | 15,000000                                    | 0,00000                                                                  |            |                                                         |                   |                                    |  |
| 2008                            | 0,000                                             | 000 0,00000        | 0 15,000000                                               | 15,000000                                    | 0,000000                                                                 |            |                                                         |                   |                                    |  |
| 2009                            | 0,000                                             | 0,00000            | 0 15,000000                                               | 15,000000                                    | 0,00000                                                                  |            |                                                         |                   | Activar Windows                    |  |

Se hace clic en Verificar para que nos indique que los datos son correctos y luego clic en Grabar para que grabe y envié la solicitud.

# Visor múltiple

En el visor múltiple el sistema presenta los datos del empleado, el detalle de la solicitud realizada y un resumen de los períodos de vacaciones del empleado:

- *Nombre*: Contiene el nombre del empleado
- Cargo: Se visualiza el cargo que el empleado tiene en la empresa
- Identificación: Contiene la cédula de identidad del empleado
- F. Ingreso: Contiene la fecha de ingreso a la empresa
- Lugar de Trabajo: Contiene el canal del lugar de trabajo
- Supervisor. Contiene el nombre del supervisor del empleado
- Aprobador: Contiene el nombre del supervisor que actualmente está disponible para aprobar la solicitud.

#### Datos de la solicitud:

- Nro. Días: Número de días que se solicita de vacaciones
- Fecha inicio: Fecha de inicio de vacaciones

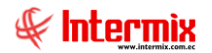

- *Fecha Fin Ref.*: Esta fecha se coloca automáticamente, de acuerdo al número de días solicitados.

#### Solicitudes de vacaciones:

- Pdf: Muestra en un archivo de tipo pdf la solicitud de vacaciones
- Anular. Permite anular la solicitud de vacaciones
- Secuencial: Número asignado automáticamente por el sistema
- Tipo de solicitud: Nos indica si es una solicitud o una negación
- Número de días: Número de días de vacaciones solicitadas
- Fecha de inicio: Fecha de inicio de vacaciones
- Fecha fin: Fecha fin de vacaciones
- Estado: Nos indica si la solicitud está aprobada o negada
- Fecha solicitud: Fecha en que se realizó la solicitud
- Fecha aprobación / Negación: Fecha en que se aprueba o niega las vacaciones
- Comentario: Comentario adicional

#### Períodos de Vacación:

- Período: Contiene el período de vacaciones del empleado
- Días Vac. Nor.: Contiene el número de días de vacaciones de ese período
- Días Vac. Ad.: Contiene el número de días de vacaciones adicionales en ese período
- Total Días: Contiene el número total de días de vacaciones que le corresponde en ese período a dicho empleado.
- Total días tomados: Contiene el número de días tomados en ese período
- Saldo Días Total: Contiene el número de días que le falta tomar vacaciones

## **Botones principales**

#### Visualizar PDF

Si "hace clic" en este botón, y se podrá visualizar el documento en formato pdf

#### 🗟 Anular

Si *"hace clic"* en este botón, se procederá a ingresar una solicitud de anulación vinculada a la solicitud de vacación escogida; se generará siempre y cuando esta no sea extemporánea.

# 🛃 Aplicar

Si "hace clic" en este botón, se guardarán los datos y enviará la solicitud.

#### 🖉 Verificar

Este botón valida que los datos sean correctos.

# 😰 IMPORTANTE

Sobre cada uno de los registros desplegados, se presenta dos iconos más que permiten: **Salir** o visualizar **Ayuda C O**. Para presentar más registros en el visor múltiple, podemos utilizar los siguientes íconos ubicados en la parte inferior izquierda de la pantalla **C D O** 

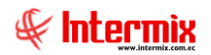

# Solicitud Permiso

Esta opción permite realizar a los empleados solicitudes de permisos.

## Visor múltiple

En el visor múltiple el sistema presenta los datos del empleado, el detalle de la solicitud realizada y un resumen de los eventos de asistencia.

- Nombre: Contiene el nombre del empleado
- Cargo: Se visualiza el cargo que el empleado tiene en la empresa
- Identificación: Contiene la cédula de identidad del empleado
- F. Ingreso: Contiene la fecha de ingreso a la empresa
- Lugar de Trabajo: Contiene el canal del lugar de trabajo
- Supervisor. Contiene el nombre del supervisor del empleado
- Aprobador. Contiene el nombre del supervisor que actualmente está disponible para aprobar la solicitud.

| Solic     | itud Peri    | miso                   |            |                               |           |            |                 |            |          |          |           |                |             |                          |   |
|-----------|--------------|------------------------|------------|-------------------------------|-----------|------------|-----------------|------------|----------|----------|-----------|----------------|-------------|--------------------------|---|
| 4 R       | Θ            |                        |            |                               |           |            |                 |            |          |          |           |                |             |                          |   |
| 0.5       | •            |                        |            |                               |           |            |                 |            |          |          |           |                |             |                          |   |
|           |              |                        |            |                               |           |            |                 |            |          |          |           |                |             |                          |   |
| Nombre:   | MORA CADE    | NA FRANKLIN N.<br>MINA | APOLEON    | Identificación:<br>E Ingreso: | 171199491 | 1          | Lugar Trab.: MA | TRIZ QUITO | EZ CYNTH | IA BELEN | Anrohador |                | YNTHIA BE   | TEN                      |   |
| Pácina 1  | de 1         |                        |            | i i ingrooot                  |           |            |                 |            |          |          | 141000001 |                |             |                          |   |
| Solicitud | es           |                        |            |                               |           |            |                 |            |          |          |           |                |             |                          |   |
| Pdf       | Anular       | Secuencial             | Tino Sol   | E Inicio                      | E Ein     | Estado     | E Solicitud     | Cargo a    | Duració  | n Tir    | o Permiso | E Recuperación | Comenta     | io                       |   |
| N         | CB.          | 2                      | Solicitud  | 07/05/20.0                    | 07/05/2   | Solicitada | 15/04/20.00     | Ninguno    | Horae    |          | PNES SOLL | // 00-00-0     | Pruebas     | 10                       |   |
| -         | -0           |                        | Conciliada | 01100120 0                    | 0110012   | Dononada   | 10/04/20 00     | Minguno    | TIOTUS   | •        |           | 77 00.00.0     | Theodo      |                          |   |
| 2         |              |                        |            |                               |           |            |                 |            |          |          |           |                |             |                          |   |
| Página 1  | de 1         |                        |            |                               |           |            |                 |            |          |          |           |                |             |                          |   |
| Eventos   | de Asistenci | a                      |            |                               |           |            |                 |            |          |          |           |                |             |                          |   |
| Tino Par  | nino         | 3100.3                 |            | E Aprobación                  |           |            | Inicio          |            | E Ein    | Duración | D. Total  | E Pag          | meración    | Comentario               |   |
| VACACIÓ   | 5N V         | argo a                 |            | 10/10/19 00:00:0              | 10        | 28/10/19   | 00.00.00        | 11/11/10   | 00:00:00 | Díae     | 15        | 10/10          | 19.00-00-00 | Web Empleados            | 1 |
| VACACIÓ   | ÓN V         | acaciones              |            | 05/07/19 00:00:0              | 0         | 08/07/19   | 00:00:00        | 09/07/19   | 00:00:00 | Días     | 2         | 05/07          | 19 00:00:00 | Web Empleados            |   |
| VACACI    | ÓN V         | acaciones              |            | 18/06/19 00:00:0              | 10        | 19/06/19   | 00:00:00        | 19/06/19   | 00:00:00 | Días     | 1         | 18/06          | 19 00:00:00 | Web Empleados.           |   |
| VACACIO   | ÓN V         | acaciones              |            | 11/03/19 00:00:0              | 0         | 06/03/19   | 00:00:00        | 07/03/19   | 00:00:00 | Días     | 2         | 11/03          | 19 00:00:00 | Web Empleados.           |   |
| VACACIO   | ón v         | acaciones              |            | 30/10/18 00:00:0              | 0         | 05/11/18   | 00:00:00        | 05/11/18   | 00:00:00 | Días     | 1         | 30/10          | 18 00:00:00 | Web Empleados.           |   |
| VACACI    | ÓN V         | acaciones              |            | 23/08/18 00:00:0              | 0         | 27/08/18   | 00:00:00        | 02/09/18   | 00:00:00 | Días     | 7         | 23/08          | 18 00:00:00 | Web Empleados.           |   |
| VACACIO   | ŚN V         | acaciones              |            | 16/07/18 00:00:0              | 10        | 09/07/18   | 00:00:00        | 15/07/18   | 00:00:00 | Días     | 7         | 16/07          | 18 00:00:00 | Web Empleados.           |   |
| VACACI    | ÓN V         | acaciones              |            | 04/07/18 00:00:0              | 0         | 05/07/18   | 00:00:00        | 05/07/18   | 00:00:00 | Días     | 1         | 04/07          | 18 00:00:00 | Web Empleados. Aprobado  |   |
| VACACIO   | ón v         | acaciones              |            | 08/02/18 00:00:0              | 10        | 14/02/18   | 00:00:00        | 19/02/18   | 00:00:00 | Días     | 6         | 08/02          | 18 00:00:00 | Web Empleados.           |   |
| VACACI    | ÓN V         | acaciones              |            | 08/12/17 00:00:0              | 10        | 04/12/17   | 00:00:00        | 06/12/17   | 00:00:00 | Días     | 3         | 08/12          | 17 00:00:00 | Web Empleados. Aprobado. |   |
| VACACIO   | V NC         | acaciones              |            | 13/10/17 00:00:0              | 10        | 10/10/17   | 00:00:00        | 17/10/17   | 00:00:00 | Días     | 8         | 13/10          | 17 00:00:00 | Web Empleados.           |   |
| VACACIO   | DN V         | acaciones              |            | 21/09/17 00:00:0              | 0         | 15/09/17   | 00:00:00        | 19/09/17   | 00:00:00 | Días     | 5         | 21/09          | 17 00:00:00 | Web Empleados.           |   |
| VACACIO   | DN V         | acaciones              |            | 17/08/17 00:00:0              | 10        | 07/08/17   | 00:00:00        | 09/08/17   | 00:00:00 | Dias     | 3         | 17/08          | 17 00:00:00 | Web Empleados.           |   |
| VACACIO   | JN V.        | acaciones              |            | 04/07/17 00:00:0              | 10        | 04/07/17   | 00:00:00        | 10/07/17   | 00:00:00 | Dias     | /         | 04/07/         | 17 00:00:00 | Web Empleados.           |   |
| VACACIO   | 5N V         | acaciones              |            | 23/03/17 00:00:0              | 10        | 10/05/17   | 00.00.00        | 07/02/17   | 00.00.00 | Dias     | 2         | 23/05          | 17 00:00:00 | Web Emploados            |   |
|           |              | 4040101100             |            | 21102517 00.00.0              |           | 00/02/11   | 00.00.00        | 51102111   | 00.00.00 | 0100     | -         | 2 1102         |             | TTOD Employees.          |   |

#### **Solicitudes Permisos**

- Secuencial: Contiene el número asignado de forma automática por el sistema
- Tipo Sol: Contiene el tipo de solicitud. Solicitud / Anulación
- Fecha Inicio: Contiene la fecha y hora desde que va a empezar el permiso
- Fecha Fin: Contiene la fecha y hora en la que va a terminar el permiso
- Estado: Presenta el estado de la solicitud
- Fecha Solicitud: Contiene la fecha en la que se realizó la solicitud
- Cargo a: Presenta el cargo al que va a tomar el permiso
- Duración: Presenta el tipo de duración de la solicitud
- Tipo Permiso: Presenta el tipo de permiso solicitado
- Fecha Recuperación: Contiene la fecha que se va a recuperar el permiso, en el caso de que el cargo sea recuperación.
- Sol Anulación Ref. Número secuencial de solicitud de vacaciones asociada a la anulación.
- Nro. Caso: Número de caso asociado a la solicitud de vacaciones utilizado con BPM

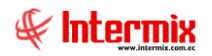

#### Eventos de asistencia

- Tipo Permiso: Presenta el tipo de permiso solicitado
- Cargo a: Presenta el cargo al que va a tomar el permiso
- Fecha Aprobación: Contiene la fecha en la que fue aprobada la solicitud
- Fecha Inicio: Contiene la fecha y hora desde que va a empezar el permiso
- Fecha Fin: Contiene la fecha y hora en la que va a terminar el permiso
- Duración: Presenta el tipo de duración
- Duración Total: Contiene el tiempo que va a durar el permiso sea este en horas o días
- Fecha Recuperación: Contiene la fecha que se va a recuperar el permiso, si el cargo es a recuperación.

#### Visor simple

| Solicitud Pern                | niso       |                                          |                                             |
|-------------------------------|------------|------------------------------------------|---------------------------------------------|
| 🗖 Datos de la                 | Solicitud  |                                          |                                             |
| Datos Gener                   | rales      |                                          |                                             |
| 🐺 🖬 🔍                         | ۵          |                                          |                                             |
|                               |            |                                          |                                             |
| Tipo Permiso:                 | Vacación   | F. Recup.: //                            |                                             |
| Duración:                     | Horas      | Tipo Sol.                                | Solicitud Anula                             |
| Fecha Inicio:<br>Hora Inicio: | 13/02/2017 | Fecha Fin: 13/02/2017<br>Hora Fin: 17:00 | T. Sol. ( Días): 0<br>T. Sol. (Horas): 9,00 |
|                               |            |                                          |                                             |
| Comentario:                   |            |                                          |                                             |
|                               |            |                                          |                                             |
|                               |            |                                          |                                             |
|                               |            |                                          |                                             |
|                               |            |                                          |                                             |

- *Tipo de Permiso*: Presenta el tipo de permiso
- Cargo a: Presenta el cargo que va a tomar el permiso dependiendo de: Ninguno / Vacaciones / Sueldo / Recuperación
- Duración: presenta el tipo de duración: Días / Horas

Si la duración es en días, debe ingresar:

- Fecha Inicio: Contiene la fecha que va a empezar el permiso
- Fecha Fin: Contiene la fecha en la que termina el permiso

Si la duración es en horas, debe ingresar:

- Hora Inicio: Contiene la hora en la que va a empezar el permiso
- Fecha Fin: Contiene la hora en la que termina el permiso
- *Fecha Recuperación:* Contiene la fecha que se va a recuperar el permiso, en el caso de haber seleccionado cargo a recuperación.

#### **Botones principales**

#### Visualizar PDF

Si "hace clic" en este botón, se podrá visualizar el documento en formato pdf.

#### 📴 Anular

Si *"hace clic"* en este botón, se procederá a ingresar una solicitud de anulación vinculada a la solicitud de permiso escogida. Se generará está solicitud, siempre y cuando esta no sea extemporánea.

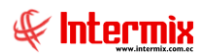

# Nuevo

Si "hace clic" en este botón, podrá realizar una nueva solicitud.

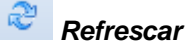

Este botón nos permite refrescar la pantalla.

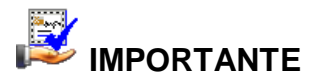

Sobre cada uno de los registros desplegados, se presenta dos iconos más que permiten: **Salir** o visualizar **Ayuda** . Para presentar más registros en el visor múltiple, podemos utilizar los siguientes iconos ubicados en la parte inferior izquierda de la pantalla

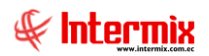

# Solicitud de Préstamos

Esta opción permite realizar a los empleados solicitudes de préstamos.

# Visor múltiple

En el visor múltiple el sistema presenta los datos del empleado, el detalle de la solicitud realizada y un resumen de los préstamos.

| Soi                          | ιςιτι                       | JD DE PREST                          | AMOS           |                                                    |                                   |                         |                  |            |       |      |                     |
|------------------------------|-----------------------------|--------------------------------------|----------------|----------------------------------------------------|-----------------------------------|-------------------------|------------------|------------|-------|------|---------------------|
|                              | 0                           | 1                                    |                |                                                    |                                   |                         |                  |            |       |      |                     |
| • Syste                      | em Error:                   | Ya se tienen solic                   | itudes por apr | robar.                                             |                                   |                         |                  |            |       |      |                     |
| Nombre:<br>Cargo:<br>Sueldo: | MORA (<br>JEFE D<br>2400,00 | CADENA FRANKLII<br>E NOMINA<br>10000 | N NAPOLEON     | Identificación:<br>F. Ingreso:<br>Sueldo Promedio: | 17119949<br>03/10/200<br>10,85812 | 911<br>06 00:00:00<br>9 | Lugar Trab.: MAT | RIZ QUITO  |       |      |                     |
| Da                           | ntos de la                  | a Solicitud:                         | Monto: 0,0     | 00 Ci                                              | iotas:                            | 0                       |                  |            |       |      |                     |
| Solicitu                     | ides Pre                    | stamos                               |                |                                                    |                                   |                         |                  |            |       |      |                     |
|                              |                             | Secuencial                           | Tipo Sol.      | F. Solid                                           | itud                              | Monto                   | No. Cuotas       | Estado     | Nro C | Caso | Sol. Anulación Ref. |
| ≽                            |                             | 1                                    | Solicitud      | 15/04/20 00                                        | :00:00                            | 50,000000               | 2                | Solicitada |       |      | 0                   |
| 2                            |                             |                                      |                |                                                    |                                   |                         |                  |            |       |      |                     |
| Prestar                      | nos                         |                                      |                |                                                    |                                   |                         |                  |            |       |      |                     |
| Codig                        | JO                          | Mes                                  |                | Cuota                                              |                                   |                         |                  |            |       |      |                     |
| æ                            |                             |                                      |                |                                                    |                                   |                         |                  |            |       |      |                     |

- *Nombre*: Contiene el nombre del empleado
- Cargo: Se visualiza el cargo que el empleado tiene en la empresa
- Sueldo: Sueldo del empleado
- Identificación: Contiene la cédula de identidad del empleado
- F. Ingreso: Contiene la fecha de ingreso a la empresa
- Sueldo promedio: Sueldo promedio del empleado
- Lugar de Trabajo: Contiene el canal del lugar de trabajo

#### Solicitudes Préstamos:

- Secuencial: Contiene el número asignado de forma automática por el sistema
- Tipo Sol: Contiene el tipo de solicitud: Solicitud / Anulación
- Fecha Solicitud: Contiene la fecha en la que se realizó la solicitud
- *Monto*: Monto solicitado
- Nro. Cuotas: Número de cuotas para pagar
- Estado: Presenta el estado de la solicitud
- Nro. Caso: Número de caso asociado a la solicitud de préstamos utilizado con BPM
- Sol Anulación Ref: Número secuencial de solicitud de préstamos asociada a la anulación.

#### Préstamos:

- Código: Código automático que genera el sistema
- Mes: Se muestra el número de meses para el préstamo
- Cuota: Número de cuotas del préstamo

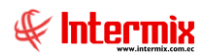

### **Botones principales**

#### Visualizar PDF

Si "hace clic" en este botón, se podrá visualizar el documento en formato pdf.

#### 🗟 Anular

Si *"hace clic"* en este botón, se procederá a ingresar una solicitud de anulación vinculada a la solicitud de préstamo escogida. Esta solicitud se generará, siempre y cuando esta no sea extemporánea.

# 🛃 Aplicar

Si "hace clic" en este botón, se guardarán los datos y enviará la solicitud

#### 🖋 Verificar

Este botón valida que los datos sean correctos

Refrescar

Este botón nos permite refrescar la pantalla

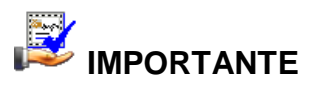

Sobre cada uno de los registros desplegados, se presenta dos iconos más que permiten: **Salir** o visualizar **Ayuda** . Para presentar más registros en el visor múltiple, podemos utilizar los siguientes iconos ubicados en la parte inferior izquierda de la pantalla .

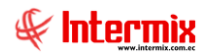

# Proyección de Gastos Personales

A través de esta opción, los empleados de una empresa pueden realizar su proyección de gastos personales para el SRI, formulario SRI-GP.

| DE                | CLAR        | RACION               | DE GA        | STOS PERSO | NALES                                                      |                           |                                     |                         |                                      |
|-------------------|-------------|----------------------|--------------|------------|------------------------------------------------------------|---------------------------|-------------------------------------|-------------------------|--------------------------------------|
| 4                 |             |                      |              |            |                                                            |                           |                                     |                         |                                      |
|                   |             |                      |              |            |                                                            |                           |                                     |                         |                                      |
| Nombre:<br>Cargo: | MOR<br>JEFE | A CADENA<br>DE NOMIN | FRANKLI<br>A | N NAPOLEON | Identificación: 1711994911<br>F. Ingreso: 03/10/2006 00:00 | Lugar Tra<br>00 Superviso | b.: MATRIZ QUITO<br>II: ANDRADE ORD | ONEZ CYNTHIA BELEN Apro | bador: ANDRADE ORDONEZ CYNTHIA BELEN |
| Página            | 1 de        | 1                    |              | Secuencial | Fecha                                                      | Año Fiscal                | Aprobado                            | Fecha Aprobación        | ]                                    |
| ⊳                 |             |                      | 8            | 2140       | 09/01/20 00:00:00                                          | 2020                      | Aprobada                            | 10/01/20 00:00:00       |                                      |
| ≻                 |             |                      | 8            | 2849       | 15/04/20 00:00:00                                          | 2020                      | Solicitada                          | // 00:00:00             |                                      |
| ≽                 |             | 2                    | 8            | 1423       | 08/01/19 00:00:00                                          | 2019                      | Aprobada                            | 09/01/19 00:00:00       |                                      |
| ≽                 |             | 2                    | 8            | 733        | 09/01/18 00:00:00                                          | 2018                      | Aprobada                            | 09/01/18 00:00:00       |                                      |
| ≽                 |             | 2                    | 8            | 6          | 09/01/17 00:00:00                                          | 2017                      | Aprobada                            | 09/01/17 00:00:00       |                                      |
| $\geq$            |             |                      | 8            | 185        | 13/01/17 00:00:00                                          | 2017                      | Aprobada                            | 23/01/17 00:00:00       |                                      |
| 14 4              |             | N   🍣                |              |            |                                                            |                           |                                     |                         |                                      |

# Visor múltiple

En el visor múltiple el sistema presenta los datos del empleado y el detalle de las proyecciones de gastos realizadas.

- *Nombre*: Contiene el nombre del empleado
- Cargo: Se visualiza el cargo que el empleado tiene en la empresa
- Identificación: Contiene la cédula de identidad del empleado
- F. Ingreso: Contiene la fecha de ingreso a la empresa
- Lugar de Trabajo: Contiene el canal del lugar de trabajo
- Supervisor. Supervisor del empleado
- Aprobador. La aprobación la realiza la persona que se loguee a la ventana, generalmente es el área de talento humano.

#### Listado Solicitudes:

- Secuencial: Contiene el número asignado de forma automática por el sistema
- Fecha: Fecha de ingreso de la proyección de gastos personales
- Año Fiscal: Contiene el año fiscal de la proyección de gastos personales
- Estado: Contiene el estado de la proyección de gastos personales
- *F.Aprob/F.Negac*: Contiene la fecha de aprobación o negación de la proyección de gastos personales.

#### **Botones principales**

#### Visualizar PDF

Si "hace clic" en este botón, se podrá visualizar el documento en formato pdf

#### 🕘 Nuevo

Si "hace clic" en este botón, podrá realizar una nueva solicitud

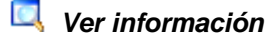

Este botón nos muestra los datos generales de la solicitud

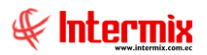

# 📔 Editar

Este botón nos permite editar los datos generales de la solicitud

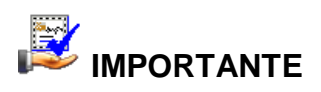

## Visor simple

En esta pantalla se ingresa o edita la proyección de gastos, y contiene los siguientes datos:

| Dates Conorales                                                                                                    |                        |
|----------------------------------------------------------------------------------------------------|------------------------|
| Datos Generales                                                                                                    |                        |
| ቹ 🖬 🔍 🎯                                                                                                    |                        |
|                                                                                                    |                        |
|                                                                                                    |                        |
| Committee                                                                                                    |                        |
| Secuencial: 0                                                                                                    | 16/12/2015 00:00:00 11 |
| Estado: Solicitada E Anrobación                                                                                                    | 28/12/2015 00:00:00    |
| Identificación 1712074292                                                                                                    | Códula -               |
| Freelander Marse Matelia                                                                                                    |                        |
| NGRESOS GRAVADOS PROYECTADOS (sin 130 y 140 )                                                                                                    | remuneración)          |
| Tabl Tables and the second second sec | 15000.00               |
| i otal ingresos gravados con este empleador:                                                                                                    | 15000,00               |
| T. Ingresos con otros empleadores:                                                                                                    | 0,00                   |
| TOTAL INGRESOS PROYECTADOS                                                                                                    | 15000,00               |
| SASTOS PROYECTADOS                                                                                                    | 20.00                  |
| Gastos Vivienda.                                                                                                    | 20,00                  |
| Gastos Educación.                                                                                                    | 2000,00                |
| Gastos Salut.                                                                                                    | 21,00                  |
| Gastos Vestimenta:                                                                                                    | 24.00                  |
| Gastos Vestimenta:<br>Gastos Alimentación:                                                                                                    | 24,00                  |

- Secuencial: Contiene el número asignado de forma automática por el sistema
- Ejercicio Fiscal: Contiene el año fiscal del cual se realiza la proyección
- Fecha Ingreso: Contiene la fecha en la cual se realiza la proyección
- Estado: Contiene el estado de la proyección: Solicitud / Aprobada / Negada
- Fecha Aprobación: Contiene la fecha en la cual se prueba o niega la proyección
- Identificación: Contiene la identificación del empleado solicitante
- Tipo Identificación: Contiene el tipo de identificación del empleado solicitante
- Empleado: Contiene el nombre del empleado que realizó la proyección
- Total Ingresos gravados con este empleador. Corresponde a la Remuneración Mensual Unificada, multiplicada por el número de meses trabajados en el presente año.
- *T Ingresos con otros empleadores*: Contiene los ingresos totales generados con diferentes empleadores.
- Total Ingresos Proyectados: Contiene la suma de los ingresos generados con este empleador y los ingresos totales de otros empleadores.
- Gastos Vivienda: Contiene el valor destinado a vivienda
- Gastos Educación: Contiene el valor destinado a educación
- Gastos Salud: Contiene el valor destinado a salud
- Gastos Vestimenta: Contiene el valor destinado a vestimenta
- Gastos Alimentación: Contiene el valor destinado a alimentación
- Total Gastos Proyectados: Contiene la suma de todos los gastos

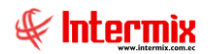

#### NOTAS:

- Cuando un contribuyente trabaje con 2 o más empleadores, presentará este informe al empleador con el que perciba mayores ingresos, quien efectuará la retención considerando los ingresos gravados y deducciones (aportes personales al IESS) con todos los empleadores. También presentará una copia certificada, con la respectiva firma y sello del empleador, la misma que será presentada a los demás empleadores para que se abstengan de efectuar retenciones sobre los pagos realizados, por concepto de remuneración del trabajo en relación de dependencia.
- La deducción total por gastos personales, no podrá superar el 50% del total de sus ingresos gravados (casillero 105) y en ningún caso será mayor al equivalente a 1.3 veces la fracción básica exenta de Impuesto a la Renta de personas naturales. A partir del año 2011 debe considerarse como cuantía máxima para cada tipo de gasto, el monto equivalente a la fracción básica exenta de Impuesto a la Renta en: vivienda 0.325 veces, educación 0.325 veces, alimentación 0.325 veces, vestimenta 0.325, salud 1.3 veces.

#### **Aprobación Solicitud Vacaciones**

Esta opción permite que el usuario supervisor apruebe o niegue las solicitudes de vacaciones de los empleados.

Se presenta la siguiente pantalla:

|          | OBACION       | SOLICITUE  | DE VACA   | ACION      |          |                   |                   |                             |                    |
|----------|---------------|------------|-----------|------------|----------|-------------------|-------------------|-----------------------------|--------------------|
| 88   🕐   | . ()          |            |           |            |          |                   |                   |                             |                    |
|          |               |            |           |            |          |                   |                   |                             |                    |
| Página   | 1 de 2        |            |           |            |          |                   |                   |                             |                    |
| Solicitu | des Vacacione | s          |           |            |          |                   |                   |                             |                    |
| Ver      | Editar        | Secuencial | Tipo Sol. | Empleado   | Nro Días | F. Inicio         | F. Fin            | Tipo Vacación               | Sol Anulación Ref. |
| ۵,       |               | 11927      | Solicitud | ANDERSON   | 8        | 03/03/20 00:00:00 | 10/03/20 00:00:00 | 15 días a razón de 12 meses | 0                  |
|          | 2             | 11956      | Solicitud | BOADA SOT  | 1        | 03/03/20 00:00:00 | 03/03/20 00:00:00 | 15 días a razón de 12 meses | 0                  |
| 0        | 2             | 11953      | Solicitud | CHILA QUIN | 8        | 03/03/20 00:00:00 | 10/03/20 00:00:00 | 15 días a razón de 12 meses | 0                  |
| 0,       |               | 11964      | Solicitud | FRANCO CA  | 15       | 04/03/20 00:00:00 | 18/03/20 00:00:00 | 15 días a razón de 12 meses | 0                  |
|          | 2             | 11971      | Solicitud | LOPEZ FAZ  | 10       | 04/03/20 00:00:00 | 13/03/20 00:00:00 | 15 días a razón de 12 meses | 0                  |
| 0        |               | 11966      | Solicitud | MOPOSITA   | 7        | 04/03/20 00:00:00 | 10/03/20 00:00:00 | 15 días a razón de 12 meses | 0                  |
| 0,       |               | 11973      | Solicitud | MORA CAD   | 5        | 16/04/20 00:00:00 | 20/04/20 00:00:00 | 15 días a razón de 12 meses | 0                  |
|          | 2             | 11963      | Solicitud | MORA CEVA  | 8        | 04/03/20 00:00:00 | 11/03/20 00:00:00 | 15 días a razón de 12 meses | 0                  |
| 0        | 2             | 11972      | Solicitud | PEREZ NEL  | 7        | 16/03/20 00:00:00 | 22/03/20 00:00:00 | 15 días a razón de 12 meses | 0                  |
| Ξ.       |               | 11968      | Solicitud | PORTILLA V | 2        | 04/03/20 00:00:00 | 05/03/20 00:00:00 | 15 días a razón de 12 meses | 0                  |
| 14 4     | ► N 2         |            |           |            |          |                   |                   |                             |                    |

# Visor múltiple

En el visor múltiple el sistema presenta los datos del empleado y el detalle de la solicitud realizada:

- Secuencial: Contiene el número asignado de forma automática por el sistema
- Tipo solicitud: Indica el estado de la solicitud
- Empleado: Contiene el nombre del empleado
- Nro. Días: Número de días solicitados de vacaciones
- Fecha inicio: Fecha de inicio de vacaciones
- Fecha fin: Fecha fin de vacaciones
- Tipo vacación: Tipo de vacaciones
- Sol. Anulación Ref.: Número secuencial de solicitud de préstamos asociada a la anulación.

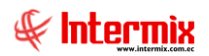

# Visor simple

En esta pantalla el usuario aprueba o niega la solicitud y contiene los siguientes datos:

| Datas Canan    |                      |                                      |                     |
|----------------|----------------------|--------------------------------------|---------------------|
| Datos Gener    | dies                 |                                      |                     |
| 🐬 । 🔙 । 🕄 ।    | <b>(</b> )           |                                      |                     |
|                |                      |                                      |                     |
|                |                      |                                      |                     |
| Secuencial :   | 4                    | 18                                   |                     |
| Nombre:        | ANDRADE ANDRADE M    | ARCOS DAVID                          |                     |
| Cargo:         | Director/a           | Identificación:                      | 171344485           |
| Lug. Trabajo:  | Dpto Arquitectura Ma | F. Inicio:                           | 01/11/2014 00:00:00 |
| T. Vacación:   | 15 días corridos     | <ul> <li>F. Solicitud:</li> </ul>    | 07/02/2017 00:00:00 |
| Nro.Días:      |                      | 7 Estado:                            | Solicitada 💌        |
| Desde:         | 22/02/2017 00:00:    | 00 💯 Hasta:                          | 28/02/2017 00:00:00 |
| F. Aprobación: | / / 00:              | 00 💯                                 |                     |
| Tipo Sol.:     | Solicitud            | <ul> <li>Solicitud Anula:</li> </ul> | 0                   |
| Comentario:    |                      |                                      |                     |
|                |                      |                                      |                     |

- Secuencial: Contiene el número asignado de forma automática por el sistema
- Nombre: Contiene el nombre del empleado que solicita las vacaciones
- Cargo: Contiene el cargo del empleado
- Identificación: Contiene la cédula de identidad del empleado
- Lug. Trabajo: Contiene el nombre del lugar donde trabaja el empleado
- Fecha Inicio: Contiene la fecha de ingreso a la empresa
- T. Vacación: Contiene el tipo de vacación
- F. Solicitud: Contiene la fecha en la que fue realizada la solicitud
- Nro. Días: Contiene el número de los días de vacaciones solicitadas
- Estado: Contiene el estado de la solicitud
- Desde/Hasta: Contiene la fecha de inicio y la fecha de fin de las vacaciones solicitadas
- F. de Aprobación: Contiene la fecha en la que se realiza la aprobación o negación de la solicitud.
- Tipo Sol: Contiene el tipo de solicitud: Solicitud / Anulación
- Solicitud Anula: Número secuencial de solicitud de vacaciones asociada a la anulación
- Comentario: El usuario puede ingresar información que le sea de utilidad

# **Botones principales**

## 🤻 Cancelar

Este botón permite cancelar el registro

## 🚽 Aplicar

Si "hace clic" en este botón, se guardarán los datos y enviará la solicitud

#### 🔍 Ver información

Este botón nos muestra los datos generales de la solicitud

## 📕 Editar

Este botón nos permite editar los datos generales de la solicitud

# 

# Recuperar

Permite recuperar todas las solicitudes de vacaciones

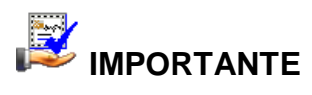

Sobre cada uno de los registros desplegados, se presenta dos iconos más que permiten: **Salir** o visualizar **Ayuda** . Para presentar más registros en el visor múltiple, podemos utilizar los siguientes iconos ubicados en la parte inferior izquierda de la pantalla

# Aprobación Solicitud Permiso

Esta opción permite que el usuario supervisor apruebe o niegue las solicitudes de permisos de los empleados.

Se presenta la siguiente pantalla:

| Soli     | citud Per   | miso          |           |                  |                     |                |                     |           |                   |            |                  |                      |                 |            |
|----------|-------------|---------------|-----------|------------------|---------------------|----------------|---------------------|-----------|-------------------|------------|------------------|----------------------|-----------------|------------|
| a        | 0           |               |           |                  |                     |                |                     |           |                   |            |                  |                      |                 |            |
|          |             |               |           |                  |                     |                |                     |           |                   |            |                  |                      |                 |            |
| Nombre:  | MORA CADE   | NA FRANKLIN N | APOLEON   | Identificación:  | 1711994911          | Lugar Trab.: M | ATRIZ QUITO         |           |                   |            |                  |                      |                 |            |
| Cargo:   | JEFE DE NO  | MINA          |           | F. Ingreso:      | 03/10/2006 00:00:00 | Supervisor: Al | NDRADE ORDONEZ CYNT | HIA BELEN | Aprobador: AND    | RADE ORDON | IEZ CYNTHIA BE   | .EN                  |                 |            |
| Página   | 1 de 1      |               |           |                  |                     |                |                     |           |                   |            |                  |                      |                 |            |
| Solicitu | des         |               |           |                  |                     |                |                     |           |                   |            |                  |                      |                 |            |
| Pdf      | Anular      | Secuencial    | Tipo Sol. |                  | F. Inicio           |                | F. Fin Estado       |           | F.Solicitud       | Cargo a    | Duración         | Tipo Permiso         | F. Recuperación | Comentario |
| ×        | <b>E</b>    | 3             | Solicitud | 1                | 15/04/20 08:00:00   | 15/04/20       | 17:00:00 Solicitada |           | 15/04/20 00:00:00 | Ninguno    | Horas            | VIERNES SOLI         | // 00:00:00     |            |
| ×        | <b>E</b>    | 2             | Solicitud | 0                | 07/05/20 08:00:00   | 07/05/20       | 17:00:00 Solicitada |           | 15/04/20 00:00:00 | Ninguno    | Horas            | VIERNES SOLI         | //00:00:00      | Pruebas    |
| 2        |             |               |           |                  |                     |                |                     |           |                   |            |                  |                      |                 |            |
| Página   | 1 de 1      |               |           |                  |                     |                |                     |           |                   |            |                  |                      |                 |            |
| Eventos  | de Asistenc | ia            |           |                  |                     |                |                     |           |                   |            |                  |                      |                 |            |
| Tipo Pe  | rmiso (     | Caroo a       |           | E Aprobación     |                     | E Inicio       | E Ein               | Duración  | D Total           | F          | Recuperación     | Comentario           |                 |            |
| VACAC    | ÓN V        | /acaciones    |           | 10/10/19 00:00:0 | 0 28/10             | /19 00:00:00   | 11/11/19 00:00:00   | Días      | 15                | 1          | 0/10/19 00:00:00 | Web Empleados        |                 |            |
| VACACI   | ιόn ν       | /acaciones    |           | 05/07/19 00:00:0 | 0 08/07             | 7/19 00:00:00  | 09/07/19 00:00:00   | Días      | 2                 | 0          | 5/07/19 00:00:00 | Web Empleados.       |                 |            |
| VACAC    | ιόn ν       | /acaciones    |           | 18/06/19 00:00:0 | 0 19/06             | 3/19 00:00:00  | 19/06/19 00:00:00   | Días      | 1                 | 1          | 8/06/19 00:00:00 | Web Empleados.       |                 |            |
| VACAC    | IÓN V       | /acaciones    |           | 11/03/19 00:00:0 | 0 06/03             | 3/19 00:00:00  | 07/03/19 00:00:00   | Días      | 2                 | 1          | 1/03/19 00:00:00 | Web Empleados.       |                 |            |
| VACAC    | IÓN V       | /acaciones    |           | 30/10/18 00:00:0 | 0 05/11             | 1/18 00:00:00  | 05/11/18 00:00:00   | Días      | 1                 | 3          | 0/10/18 00:00:00 | Web Empleados.       |                 |            |
| VACAC    | IÓN V       | /acaciones    |           | 23/08/18 00:00:0 | 0 27/08             | 3/18 00:00:00  | 02/09/18 00:00:00   | Días      | 7                 | 2          | 3/08/18 00:00:00 | Web Empleados.       |                 |            |
| VACAC    | IÓN V       | /acaciones    |           | 16/07/18 00:00:0 | 0 09/07             | 7/18 00:00:00  | 15/07/18 00:00:00   | Días      | 7                 | 1          | 5/07/18 00:00:00 | Web Empleados.       |                 |            |
| VACAC    | IÓN V       | /acaciones    |           | 04/07/18 00:00:0 | 0 05/07             | 7/18 00:00:00  | 05/07/18 00:00:00   | Días      | 1                 | 0          | 4/07/18 00:00:00 | Web Empleados. Aprob | obs             |            |
| VACAC    | IÓN V       | /acaciones    |           | 08/02/18 00:00:0 | 0 14/02             | 2/18 00:00:00  | 19/02/18 00:00:00   | Días      | 6                 | 0          | 8/02/18 00:00:00 | Web Empleados.       |                 |            |
| VACACI   | IÓN V       | /acaciones    |           | 08/12/17 00:00:0 | 0 04/12             | 2/17 00:00:00  | 06/12/17 00:00:00   | Días      | 3                 | 0          | 8/12/17 00:00:00 | Web Empleados. Aprob | ado.            |            |
| VACACI   | IÓN V       | /acaciones    |           | 13/10/17 00:00:0 | 0 10/10             | /17 00:00:00   | 17/10/17 00:00:00   | Días      | 8                 | 1          | 3/10/17 00:00:00 | Web Empleados.       |                 |            |
| VACAC    | IÓN V       | /acaciones    |           | 21/09/17 00:00:0 | 0 15/09             | 3/17 00:00:00  | 19/09/17 00:00:00   | Días      | 5                 | 2          | 1/09/17 00:00:00 | Web Empleados.       |                 |            |
| VACAC    | IÓN V       | /acaciones    |           | 17/08/17 00:00:0 | 0 07/08             | 3/17 00:00:00  | 09/08/17 00:00:00   | Días      | 3                 | 1          | 7/08/17 00:00:00 | Web Empleados.       |                 |            |
| VACAC    | IÓN V       | /acaciones    |           | 04/07/17 00:00:0 | 0 04/07             | 7/17 00:00:00  | 10/07/17 00:00:00   | Días      | 7                 | 0          | 4/07/17 00:00:00 | Web Empleados.       |                 |            |
| VACAC    | IÓN V       | /acaciones    |           | 23/05/17 00:00:0 | 0 18/05             | 5/17 00:00:00  | 18/05/17 00:00:00   | Días      | 1                 | 2          | 3/05/17 00:00:00 | Web Empleados.       |                 |            |
| VACAC    | IÓN V       | /acaciones    |           | 21/02/17 00:00:0 | 0 06/02             | 2/17 00:00:00  | 07/02/17 00:00:00   | Días      | 2                 | 2          | 1/02/17 00:00:00 | Web Empleados.       |                 |            |

# Visor múltiple

En el visor múltiple, el sistema presenta el detalle de la solicitud realizada:

- Secuencial: Contiene el número asignado de forma automática por el sistema
- Tipo Sol: Contiene el tipo de solicitud: Solicitud / Anulación
- Duración: Presenta el tipo de duración
- F. Inicio: Contiene la fecha y hora desde que va a empezar el permiso
- F. Fin: Contiene la fecha y hora en la que va a terminar el permiso
- Estado: Presenta el estado de la solicitud
- Cargo a: Presenta el cargo que va a tomar el permiso
- F. Solicitud: Contiene la fecha en la que se realizó la solicitud
- Tipo Permiso: Presenta el tipo de permiso solicitado
- Empleado: Presenta el usuario que realizo la solicitud
- Fecha Recuperación: Contiene la fecha en la que se va a recuperar el permiso, en el caso que sea recuperación.

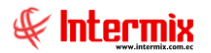

- Sol Anulación Ref: Número secuencial de solicitud de vacaciones asociada a la anulación.

# Visor simple

En esta pantalla se muestra la solicitud realizada. Aquí el usuario aprobador acepta o niega la solicitud de permiso, y contiene los siguientes datos:

| Datos Gener  | ales                    |                  |                       |  |
|--------------|-------------------------|------------------|-----------------------|--|
| š   🛃   🕄    | ٢                       |                  |                       |  |
|              |                         |                  |                       |  |
|              |                         |                  |                       |  |
| Secuencial : | 4258                    |                  |                       |  |
| Nombre:      | ALVAREZ SARMIENTO BERTH | HA XIMENA        |                       |  |
| Cargo:       | Docente-Director        | Identificación:  | 1714161757            |  |
| ug. Trabajo: | Centro de Apoyo Elo 🗸   | F. Inicio:       | 15/04/2010 00:00:00 💯 |  |
| Estado:      | Solicitada 📼            | F. Solicitud:    | 13/02/2017 00:00:00   |  |
| ipo Permiso: | Permiso Médico 🚽        | Cargo a:         | Ninguno               |  |
| Duración:    | Horas                   |                  |                       |  |
| F. Inicio:   | 13/02/2017 11:30:00 💬   | F. Fin:          | 13/02/2017 13:30:00 💯 |  |
| Tipo Sol.:   | Solicitud 👻             | Solicitud Anula: | 0                     |  |
|              |                         |                  |                       |  |
|              |                         |                  |                       |  |
| Comentario:  |                         |                  |                       |  |
|              |                         |                  |                       |  |

- Secuencial: Contiene el número asignado de forma automática por el sistema
- Nombre: Contiene el usuario que realizó la solicitud
- Cargo: Presenta el cargo del empleado
- Identificación: Contiene la identificación del empleado solicitante
- Lug. Trabajo: Contiene el lugar de trabajo del empleado solicitante
- F. Inicio: Contiene la fecha de ingreso a la empresa
- Estado: Contiene el estado del documento: Aprobada / Negada
- F. Solicitud: Contiene la fecha en que solicitó el permiso
- Tipo Permiso: Presenta el tipo de permiso solicitado
- Cargo a: Presenta a dónde cargó dicho permiso
- Duración: Presenta el tipo de duración
- F. Inicio: Contiene la fecha desde que va a empezar el permiso
- F. Fin: Contiene la fecha en la que va a terminar el permiso
- Tipo Sol: Contiene el tipo de solicitud: Solicitud / Anulación
- Solicitud Anula: Número secuencial de solicitud de permiso asociada a la anulación
- Comentario: El usuario puede ingresar información que le sea de utilidad

#### **Botones principales**

#### Visualizar PDF

Si "hace clic" en este botón, se podrá visualizar el documento en formato pdf

#### Anular solicitud

Este botón nos permite anular la solicitud

#### 🗘 Nuevo

Si "hace clic" en este botón, podrá realizar una nueva solicitud

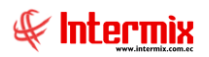

# 

Sobre cada uno de los registros desplegados, se presenta dos iconos más que permiten: **Salir** o visualizar **Ayuda** . Para presentar más registros en el visor múltiple, podemos utilizar los siguientes iconos ubicados en la parte inferior izquierda de la pantalla .

# Aprobación Solicitud Préstamo

Esta opción permite que el usuario con permisos, de logueo a la ventana, apruebe o niegue las solicitudes de préstamos de los empleados.

Tiene dos secciones: Solicitudes Préstamos y Aprobación / Negación Préstamos

Se presenta la siguiente pantalla:

|             | ROBA    |                 | ITUD DE P        | RESTAMO     |                   |           |             |                    |             |
|-------------|---------|-----------------|------------------|-------------|-------------------|-----------|-------------|--------------------|-------------|
| 88 <b>@</b> | 0       |                 |                  |             |                   |           |             |                    |             |
| ara 🔍       |         |                 |                  |             |                   |           |             |                    |             |
|             |         |                 |                  |             |                   |           |             |                    |             |
|             |         |                 |                  |             |                   |           |             |                    |             |
| Soficitu    | ides Pr | estamos FL      |                  |             |                   |           |             |                    |             |
| Fecha I     | nicio   | Desde: 01/0     | )1/2020 00:00:00 | Hasta: 08/0 | 5/2020 23:59:00 🗊 | Emple     | ado         |                    |             |
|             |         |                 |                  | Busc        | ar Limpiar        |           |             |                    |             |
| Página      | 1 de    | 1               |                  |             |                   |           |             |                    |             |
| Colicito    | doc De  | etamor          |                  |             |                   |           |             |                    |             |
| Solicitu    | ides Pr | estamos         |                  |             |                   |           |             |                    |             |
|             |         | Secuencial      | Tipo Sol.        | Empleado    | F. Solicitud      | Monto     | Nro. Cuotas | Sol Anulación Ref. |             |
|             |         |                 | 2 Anulación      | MORA CAD    | 15/04/20 00:0     | 50,000000 | 2           | 1                  |             |
|             | 2       |                 | 1 Solicitud      | MORA CAD    | 15/04/20 00:0     | 50,000000 | 2           | (                  |             |
| 14 4        |         | N   @           |                  |             |                   |           |             |                    |             |
| Página      | 1 de    | 0               |                  |             |                   |           |             |                    | _           |
| Aproba      | ción/N  | egación Préstam | 105              |             |                   |           |             |                    |             |
|             | Samo    | Tino Sol        | Empland          | E Solio     | tud E Aprol       | haolón Eo | tada        | Monto N            | co. Culotan |
|             | Secue   | iciai Tipo Sol. | Emplead          | P. Solic    | tud P. Apro       | Dacion Es | 1400        | Monto              | to. Cuotas  |
| 14 4        | 1.16    | N 1.29          |                  |             |                   |           |             |                    |             |
| 14.4        | 1.1     |                 |                  |             |                   |           |             |                    |             |

# Visor múltiple

En el visor múltiple, el sistema presenta el detalle de la solicitud realizada:

- Secuencial: Contiene el número asignado de forma automática por el sistema
- Tipo Sol: Contiene el tipo de solicitud: Solicitud / Anulación
- Empleado: Presenta el usuario que realizo la solicitud
- Fecha Solicitud: Fecha en que se hizo la solicitud
- Monto: Monto del préstamo
- Número de cuotas: Número de cuotas del préstamo
- Sol Anulación Ref: Número secuencial de solicitud de préstamo asociada a la anulación.

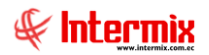

# Visor simple

En esta pantalla se muestra la solicitud realizada. Aquí el usuario logueado a la ventana, aprueba o niega la solicitud de préstamo, y contiene los siguientes datos:

| Solicitud Prés | tamo: MORA CADENA FRANKLIN NAPOLEON           |
|----------------|-----------------------------------------------|
| Aprobació      | n Solicitud Préstamo Vs                       |
| Datos Gener    | rales                                         |
| म 🖬 🔍          | 0                                             |
|                |                                               |
|                |                                               |
| Secuencial :   | 2                                             |
| Nombre:        | MORA CADENA FRANKLIN NAPOLEON                 |
| Cargo:         | JEFE DE NOMINA Identificación: 1711994911     |
| Lug. Trabajo:  | MATRIZ QUITO F. Inicio: 03/10/2006 00:00:00 🖤 |
| Estado:        | Solicitada 🔹                                  |
| Monto:         | 50,000000 Nro. Cuotas: 2                      |
| F. Aprobación: | 01/01/1900 00:00:00                           |
| Tipo Sol.:     | Anulación 🔻 Solicitud Anula: 1                |
|                | Web Empleados Solicitud Anulación.            |
|                |                                               |
| Comentario     |                                               |
| comentario.    |                                               |
|                |                                               |
|                |                                               |
|                |                                               |
|                |                                               |
|                | A                                             |

- Secuencial: Contiene el número asignado de forma automática por el sistema
- Nombre: Contiene el usuario que realizó la solicitud
- Cargo: Presenta el cargo del empleado
- Identificación: Contiene la identificación del empleado solicitante
- Lug. Trabajo: Contiene el lugar de trabajo del empleado solicitante
- F. Inicio: Contiene la fecha en la que se inició el préstamo
- Estado: Contiene el estado del documento: Aprobada / Negada
- *Monto*: Monto del préstamo
- Número de cuotas: Número de cuotas definidas para el préstamo
- Fecha aprobación: Fecha en la que se aprobó el préstamo
- Tipo Sol: Contiene el tipo de solicitud: Solicitud / Anulación
- Solicitud Anula: Número secuencial de solicitud de permiso asociada a la anulación
- Comentario: El usuario puede ingresar información que le sea de utilidad

#### **Botones principales**

Kancelar

Este botón permite cancelar el registro

🛃 Aplicar

Si "hace clic" en este botón, se guardarán los datos y enviará la solicitud

🔍 Ver información

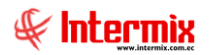

Este botón nos muestra los datos generales de la solicitud

# 📔 Editar

Este botón nos permite editar los datos generales de la solicitud

# 🟥 Recuperar

Permite recuperar todas las solicitudes de vacaciones

# IMPORTANTE

Sobre cada uno de los registros desplegados, se presenta 2 iconos más que permiten: **Salir** o visualizar **Ayuda C O**. Para presentar más registros en el visor múltiple, podemos utilizar los siguientes iconos ubicados en la parte inferior izquierda de la pantalla **C D O** 

# Aprobación de Proyección de Gastos Personales

A través de esta opción se aprueban las proyecciones de gastos personales para el SRI, formulario SRI-GP de los empleados de una.

| Пар    | JAPROBACION DECLARACION DE GASTOS PERSONALES |       |    |            |                   |            |                               |  |  |  |
|--------|----------------------------------------------|-------|----|------------|-------------------|------------|-------------------------------|--|--|--|
| €,   ( |                                              |       |    |            |                   |            |                               |  |  |  |
|        |                                              |       |    |            |                   |            |                               |  |  |  |
| Página | 1 de 1                                       |       |    |            |                   |            |                               |  |  |  |
|        |                                              |       |    | Secuencial | Fecha             | Año Fiscal | Nombre                        |  |  |  |
| ⊳      |                                              | 2     | 88 | 2849       | 15/04/20 00:00:00 | 2020       | MORA CADENA FRANKLIN NAPOLEON |  |  |  |
| 14 4   |                                              | A   @ |    |            |                   |            |                               |  |  |  |

# Visor múltiple

En el visor múltiple, el sistema presenta los detalles de las proyecciones pendientes de aprobación.

- Secuencial: Contiene el número asignado de forma automática por el sistema
- Fecha: Fecha de ingreso de la proyección de gastos personales
- Año Fiscal: Contiene el año fiscal de la proyección de gastos personales
- Nombre: Nombre del empleado

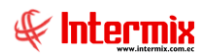

# Visor simple

En esta pantalla se aprueban las proyecciones de gastos personales, y contiene los siguientes datos:

| <b>F A C O</b>           |                                        |
|--------------------------|----------------------------------------|
|                          |                                        |
|                          |                                        |
| Secuencial:              | 6                                      |
| jercicio Fiscal:         | 2015 F. Ingreso: 16/12/2015 00:00:00   |
| Estado: Solicitada       | F. Aprobación 28/12/2015 00:00:00      |
| Identificación 171207438 | Z Tipo Ident. Cédula                   |
| Empleado: Alvarez Nat    | alia                                   |
| NGRESOS GRAVADOS PROY    | ECTADOS (sin 130. y 140. remuneración) |
| Total Ingresos grava     | ados con este empleador: 15000,00      |
| T. Ingreso               | s con otros empleadores: 0,00          |
| OTAL INGRESOS PROYECT    | ADOS 15000,00                          |
| GASTOS PROYECTADOS       |                                        |
|                          | Gastos Vivienda: 20,00                 |
|                          | Gastos Educación: 2000,00              |
|                          | Gastos Salud: 21,00                    |
|                          | 1-2000 V0000021                        |
|                          | Castos Alimontación 215.00             |

- Secuencial: Contiene el número asignado de forma automática por el sistema
- Ejercicio Fiscal: Contiene el año fiscal del cual se realiza la proyección
- Fecha Ingreso: Contiene la fecha en la cual se realiza la proyección
- Estado: Contiene el estado de la proyección: Solicitud Aprobada Negada
- Fecha Aprobación: Contiene la fecha en la cual se prueba o niega la proyección
- Identificación: Contiene la identificación del empleado solicitante
- Tipo Identificación: Contiene el tipo de identificación del empleado solicitante
- Empleado: Contiene el nombre del empleado que realizó la proyección
- Total Ingresos gravados con este empleador. Corresponde a la Remuneración Mensual Unificada, multiplicada por el número de meses trabajados en el presente año.
- *T Ingresos con otros empleadores*: Contiene los ingresos totales generados con diferentes empleadores.
- Total Ingresos Proyectados: Contiene la suma de los ingresos generados con este empleador y los ingresos totales de otros empleadores.
- Gastos Vivienda: Contiene el valor destinado a vivienda
- Gastos Educación: Contiene el valor destinado a educación
- Gastos Salud: Contiene el valor destinado a salud
- Gastos Vestimenta: Contiene el valor destinado a vestimenta
- Gastos Alimentación: Contiene el valor destinado a alimentación
- Total Gastos Proyectados: Contiene la suma de todos los gastos

#### NOTAS:

- Cuando un contribuyente trabaje con 2 o más empleadores, presentará este informe al empleador con el que perciba mayores ingresos, quien efectuará la retención considerando los ingresos gravados y deducciones (aportes personales al IESS) con todos los empleadores. También presentará una copia certificada, con la respectiva firma y sello del empleador, la misma que será presentada a los demás empleadores para que se abstengan de efectuar retenciones sobre los pagos realizados, por concepto de remuneración del trabajo en relación de dependencia.
- La deducción total por gastos personales, no podrá superar el 50% del total de sus ingresos gravados (casillero 105) y en ningún caso será mayor al equivalente a 1.3 veces la fracción básica exenta de Impuesto a la Renta de personas naturales. A partir del año 2011 debe considerarse como cuantía máxima para cada tipo de gasto, el monto equivalente a la fracción básica exenta de Impuesto a la Renta en: vivienda

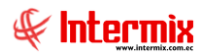

0.325 veces, educación 0.325 veces, alimentación 0.325 veces, vestimenta 0.325, salud 1.3 veces.

## **Botones principales**

#### F Cancelar

Este botón permite cancelar el registro

# 🛃 Aplicar

Si "hace clic" en este botón, se guardarán los datos y enviará la solicitud

#### Visualizar PDF

Si "hace clic" en este botón, se podrá visualizar el documento en formato pdf

#### 🔍 Ver información

Este botón nos muestra los datos generales de la solicitud

📔 Editar

Este botón nos permite editar los datos generales de la solicitud

#### 🎉 Eliminar

Este botón nos permite eliminar la solicitud

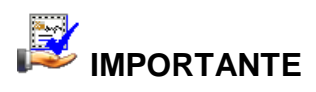

Sobre cada uno de los registros desplegados, se presenta 2 iconos más que permiten: **Salir** o visualizar **Ayuda C O**. Para presentar más registros en el visor múltiple, podemos utilizar los siguientes iconos ubicados en la parte inferior izquierda de la pantalla **H C D O** 

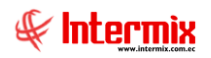

## Histórico aprobación solicitudes vacación y permisos

A través de esta opción se puede revisar las solicitudes de vacaciones y permisos en estado aprobadas o negadas.

Se debe ingresar los siguientes datos:

*Fecha Inicio*: Ingresa la fecha inicial del rango de búsqueda determinado por la fecha de creación del evento.

Fecha Fin: Ingresa la fecha final del rango de búsqueda determinado por la fecha de creación del evento.

*Empleado*: Permite ingresar el nombre del empleado o cuando el campo se encuentra vacío o en blanco, permite obtener los datos de todos los empleados en el rango de fechas seleccionado.

| Hist      | orico Aprob                                                           | . Sol. Vac | aciones y Pe | rmisos     |            |          |               |                   |                  |              |            |                    |          |                       |
|-----------|-----------------------------------------------------------------------|------------|--------------|------------|------------|----------|---------------|-------------------|------------------|--------------|------------|--------------------|----------|-----------------------|
|           |                                                                       |            |              |            |            |          |               |                   |                  |              |            |                    |          |                       |
|           |                                                                       |            |              |            |            |          |               |                   |                  |              |            |                    |          |                       |
| Filtro So | licitudes FL                                                          |            |              |            |            |          |               |                   |                  |              |            |                    |          |                       |
| Fecha In  | echa Inicio Deude: 0107/2020 00000 0 Hasta: 08052020 23:5500 Empleado |            |              |            |            |          |               |                   |                  |              |            |                    |          |                       |
|           |                                                                       |            |              | Buscar     | Limpiar    |          |               |                   |                  |              |            |                    |          |                       |
| Página 1  | de 65                                                                 |            |              |            |            |          |               |                   |                  |              |            |                    |          |                       |
| Aprobaci  | ión/Negación V                                                        | acaciones  |              |            |            |          |               |                   |                  |              |            |                    |          |                       |
| Ver       | Secuencial                                                            | Tipo Sol.  | Nombre       | Nro. Dias  | F. Inicio  | f. Fin   | F. Solicitud  | F. Aprobación     | Comentario       | Estado       | Nro. Caso  | Sec. Evento Asiste | cia      |                       |
| а,        | 11342                                                                 | Solicitud  | ABAD CA      | 1          | 09/01/20 0 | 09/01/   | 02/01/20 00:0 | 03/01/20 00:00:00 | Web Empleados.   | Aprobada     |            | 2                  | 1583     |                       |
| 0         | 11916                                                                 | Solicitud  | ACOSTA J     | 8          | 02/03/20 0 | 09/03/   | 02/03/20 00:0 | 02/03/20 00:00:00 | Web Empleados.   | Aprobada     |            | 2                  | 1686-    |                       |
| 0         | 11594                                                                 | Solicitud  | ACOSTA       | 7          | 03/02/20 0 | 09/02/   | 31/01/20 00:0 | 03/02/20 00:00:00 | INCLUYE SAB      | Aprobada     |            | 2                  | 641      |                       |
| Ξ.        | 11587                                                                 | Solicitud  | ACOSTA T     | 2          | 03/02/20 0 | 04/02/   | 31/01/20 00:0 | 31/01/20 00:00:00 | VACACIONES       | Aprobada     |            | 2                  | 1638:    |                       |
| 0         | 11893                                                                 | Solicitud  | ACOSTA T     | 8          | 02/03/20 0 | 09/03/   | 29/02/20 00:0 | 29/02/20 00:00:00 | DE ACUERDO       | Aprobada     |            | 2                  | 6850     |                       |
| 0         | 11597                                                                 | Solicitud  | ACUNA A      | 7          | 03/02/20 0 | 09/02/   | 31/01/20 00:0 | 03/02/20 00:00:00 | Vacaciones pro   | Aprobada     |            | 2                  | 638      |                       |
| 0,        | 11732                                                                 | Solicitud  | ACUNA S      | 1          | 18/02/20 0 | 18/02/   | 11/02/20 00:0 | 19/02/20 00:00:00 | ) Web Empleados. | Aprobada     |            | 2                  | 6721     |                       |
| 0         | 11622                                                                 | Solicitud  | ACUNA S      | 10         | 10/02/20 0 | 19/02/   | 03/02/20 00:0 | 03/02/20 00:00:00 | Web Empleado     | Negada       |            | 2                  | 640      |                       |
|           | 11813                                                                 | Solicitud  | ACUNA S      | 10         | 26/02/20 0 | 06/03/   | 19/02/20 00:0 | 21/02/20 00:00:00 | Web Empleados.   | Aprobada     |            | 2                  | 26751    |                       |
| <u>c</u>  | 11352                                                                 | Solicitud  | AGUAYO       | 8          | 02/01/20 0 | 09/01/   | 02/01/20 00:0 | 03/01/20 00:00:00 | ) Web Empleados. | Aprobada     |            | 2                  | 584:     |                       |
| I4 4      | ► N 62                                                                |            |              |            |            |          |               |                   |                  |              |            |                    |          |                       |
| Aprobaci  | ión/Negación S                                                        | olicitudes |              |            |            |          |               |                   |                  |              |            |                    |          |                       |
| Ver       | Secuencial                                                            | Tipo Sol   | Empleado     | Duración F | Inicio E E | in Estar | lo Cargo a    | E Solicitud       | Tipo Permiso     | E Aprobación | Comentario | E Recuperación     | Nro Caso | Sec. Evento Asistecia |
|           |                                                                       |            |              |            |            |          |               |                   |                  |              |            |                    |          | -                     |
| 14 4      | ▶ N   &                                                               |            |              |            |            |          |               |                   |                  |              |            |                    |          |                       |

# Visor múltiple

En el visor múltiple el sistema presenta tanto los datos de solicitudes de vacaciones como de permisos.

#### **Aprobación Negación Vacaciones:**

- Secuencial: Contiene el número asignado de forma automática por el sistema
- Tipo Sol: Contiene el tipo de solicitud: Solicitud / Anulación
- Empleado: Presenta el nombre del empleado que realizó la solicitud
- Nro. Días: Presenta el número de días de la solicitud
- F. Inicio: Fecha de inicio de las vacaciones solicitadas
- F. Fin: Contiene la fecha en la que terminan las vacaciones
- F. Solicitud: Contiene la fecha de la solicitud de vacaciones
- F. aprobación: Fecha en la que se aprueba las vacaciones
- Comentario: Contiene un comentario u observación a la solicitud
- Estado: Contiene el estado de la solicitud: Solicitada / Aprobada / Negada
- Nro. Caso: Numero de caso asociado a proceso BPM
- Secuencial evento asistencia: Número asignado de forma automática por el sistema

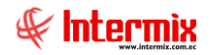

# **Aprobación Negación Permisos:**

- Secuencial: Contiene el número asignado de forma automática por el sistema
- Tipo Sol: Contiene el tipo de solicitud: Solicitud / Anulación
- Empleado: Presenta el nombre del empleado que realizo la solicitud
- Duración: Presenta el tipo de duración de la solicitud
- Estado: Presenta el estado de la solicitud
- Fecha Inicio: Contiene la fecha y hora desde que va a empezar el permiso
- Fecha Fin: Contiene la fecha y hora en la que va a terminar el permiso
- Fecha Solicitud: Contiene la fecha en la que se realizó la solicitud
- Cargo a: Presenta el cargo al que va a tomar el permiso
- Tipo Permiso: Presenta el tipo de permiso solicitado
- Fecha aprobación: Fecha de aprobación del registro
- Comentario: Comentario adicional para el registro
- Fecha Recuperación: Contiene la fecha que se va a recuperar el permiso, en el caso de que el cargo sea recuperación.
- Nro. Caso: Número de caso asociado a la solicitud de vacaciones utilizado con BPM
- Secuencial evento asistencia: Número asignado de forma automática por el sistema

# **Consulta de Solicitud de Vacaciones**

En esta opción el usuario puede consultar el estado de las solicitudes de permisos y vacaciones y presenta los siguientes datos:

| CONSULTA EVENTOS ASISTENCIA                                                                                                    |                   |                      |                   |                   |                |         |  |  |  |  |
|----------------------------------------------------------------------------------------------------|-------------------|----------------------|-------------------|-------------------|----------------|---------|--|--|--|--|
| 🗷 # 🔍 🕲                                                                                                    |                   |                      |                   |                   |                |         |  |  |  |  |
|                                                                                                    |                   |                      |                   |                   |                |         |  |  |  |  |
| Nombre:         MORA CADENA FRANKLIN NAPOLEON         Identificación:         1711994911         Lugar Trab.:         MATRIZ QUITO           Cargo:         JEFE DE NOMINA         F. Ingreso:         03/10/2006 00:00:00         Supervisor:         ANDRADE ORDONEZ CYNTHIA BELEN         Aprobador:         ANDRADE ORDONEZ CYNTHIA BELEN |                   |                      |                   |                   |                |         |  |  |  |  |
| Eventos Asistencia                                                                                                    |                   |                      |                   |                   |                |         |  |  |  |  |
| Fecha Desde: 01/01/20                                                                                                    | 19 00:00:00 💯 Has | ta: 08/05/2020 23:59 | :00 🗊 Motivo: Tod | os 🔻 Con          | Cargo a: Todos | •       |  |  |  |  |
|                                                                                                    |                   |                      | Buscar Limpia     | ar l              |                |         |  |  |  |  |
| Página 1 de 1                                                                                                    |                   |                      |                   | _                 |                |         |  |  |  |  |
| Motivo                                                                                                    | Duracion          | Con Cargo a          | Estado Evento     | Fecha Inicio      | Fecha Fin      | Fecha   |  |  |  |  |
| VACACIÓN                                                                                                    | Días              |                      | Aprobado          | 18/02/19 00:00:00 | 19/02/19 00:   | 12/02/1 |  |  |  |  |
| VACACIÓN                                                                                                    | Días              |                      | Aprobado          | 06/03/19 00:00:00 | 07/03/19 00:   | 11/03/1 |  |  |  |  |
| VACACIÓN                                                                                                    | Días              |                      | Aprobado          | 22/04/19 00:00:00 | 22/04/19 00:   | 23/04/1 |  |  |  |  |
| DIA DE CUMPLEAÑOS                                                                                                    | Días              | Ninguno              | Aprobado          | 01/06/19 00:00:00 | 01/06/19 00:   | 29/05/1 |  |  |  |  |
| VACACIÓN                                                                                                    | Días              |                      | Aprobado          | 19/06/19 00:00:00 | 19/06/19 00:   | 18/06/1 |  |  |  |  |
| VACACIÓN                                                                                                    | Días              |                      | Aprobado          | 08/07/19 00:00:00 | 09/07/19 00:   | 05/07/1 |  |  |  |  |
| VACACIÓN                                                                                                    | Días              |                      | Aprobado          | 17/07/19 00:00:00 | 17/07/19 00:   | 18/07/1 |  |  |  |  |
| VACACIÓN                                                                                                    | Días              |                      | Aprobado          | 28/10/19 00:00:00 | 11/11/19 00:   | 10/10/1 |  |  |  |  |
| DIA DE CUMPLEAÑOS                                                                                                    | Días              | Ninguno              | Aprobado          | 03/03/20 00:00:00 | 03/03/20 00:   | 03/03/2 |  |  |  |  |
| 14 4 I > M 2                                                                                                    |                   |                      |                   |                   |                |         |  |  |  |  |

# Visor múltiple

En el visor múltiple el sistema presenta los datos del empleado, el evento de asistencia y el detalle de la solicitud realizada con su respectiva aprobación o negación.

- Nombre: Contiene el nombre del empleado
- Cargo: Se visualiza el cargo que el empleado tiene en la empresa
- Identificación: Contiene la cédula de identidad del empleado
- F. Ingreso: Contiene la fecha de ingreso a la empresa
- Lugar de Trabajo: Contiene la dirección del lugar de trabajo
- Supervisor: Nombre del supervisor
- Aprobador: Nombre del aprobador

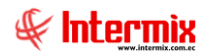

#### Eventos de Asistencia

Aquí consultamos el estado de nuestra solicitud y para ello ingresamos los siguientes datos:

- *Fecha*. Desde/Hasta: Ingresamos el rango de fechas en el que queremos realizar la consulta.
- Motivo: Escogemos el motivo de la consulta: Vacaciones
- Con Cargo a: Escogemos a donde cargamos nuestra solicitud

Al dar clic en **Buscar** se visualizan los siguientes datos:

- Motivo: Contiene el motivo de la solicitud
- Duración: Contiene el tiempo de duración del evento solicitado
- Con Cargo a: Se visualiza el cargo al cual fue asignado la solicitud
- Estado Evento: Podemos visualizar si nuestra solicitud fue negada o aprobada
- Fecha Inicio: Contiene la fecha desde cuándo inician las vacaciones
- Fecha Fin: Contiene la fecha en la que finalizan las vacaciones
- Fecha: Contiene la fecha de creación de la solicitud

#### **Botones principales**

# 🔳 Exportar a XLS

Este botón nos permite exportar a XLS la información que se visualiza en pantalla

## Recuperar

Esta opción nos permite recuperar la información

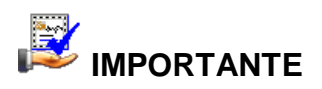

Sobre cada uno de los registros desplegados, se presenta 2 iconos más que permiten: **Salir** o visualizar **Ayuda C O**. Para presentar más registros en el visor múltiple, podemos utilizar los siguientes iconos ubicados en la parte inferior izquierda de la pantalla **C D O** 

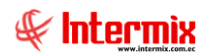

## **Consulta de Roles**

En esta opción se puede consultar el rol del mes que desee y visualizar en pdf.

Nos ubicamos en **Filtrado** y hacemos clic a lado izquierdo de fecha para que se active e ingresamos los siguientes datos:

*Mes*: Ingresar el mes a consultar *Año*: Ingresar el año a consultar

Hacemos clic en **Buscar** y se despliega la siguiente información:

| ROL      | ES                                                                                                    |                              |              |         |                 |                  |  |  |  |
|----------|----------------------------------------------------------------------------------------------------|------------------------------|--------------|---------|-----------------|------------------|--|--|--|
|          |                                                                                                    |                              |              |         |                 |                  |  |  |  |
| × #      | 0                                                                                                    |                              |              |         |                 |                  |  |  |  |
|          |                                                                                                    |                              |              |         |                 |                  |  |  |  |
| Nombre:  | Nombre: MORA CADENA FRANKLIN NAPOLEON Identificación: 1711994911 Lugar Trab.: MATRIZ QUITO                                               |                              |              |         |                 |                  |  |  |  |
| Cargo:   | Cargo: JEFE DE NOMINA F. Ingreso: 03/10/2006 00:00:00 Supervisor: ANDRADE ORDONEZ CYNTHIA BELEN Aprobador: ANDRADE ORDONEZ CYNTHIA BELEN |                              |              |         |                 |                  |  |  |  |
| Filtrado |                                                                                                    |                              |              |         |                 |                  |  |  |  |
|          | Fecha Mes: Mayo Año:                                                                                                    | 2020                         |              |         |                 |                  |  |  |  |
|          | Buscar Limpiar                                                                                                    |                              |              |         |                 |                  |  |  |  |
|          | Secuencial Tipo Rol                                                                                                    | Centro de Costo Organización | Cargo        | Mes     | Días Trabajados | Lugar de Trabajo |  |  |  |
| ≽        | 160456 Roles                                                                                                    | OV TALENTO H NOMINA          | JEFE DE NOMI | 4/2020  | 30              | MATRIZ QUITO     |  |  |  |
| $\geq$   | 158992 Roles                                                                                                    | OV TALENTO H NOMINA          | JEFE DE NOMI | 3/2020  | 30              | MATRIZ QUITO     |  |  |  |
| ⊳        | 156101 Roles                                                                                                    | OV TALENTO H NOMINA          | JEFE DE NOMI | 2/2020  | 30              | MATRIZ QUITO     |  |  |  |
| $\geq$   | 153224 Roles                                                                                                    | OV TALENTO H NOMINA          | JEFE DE NOMI | 1/2020  | 30              | MATRIZ QUITO     |  |  |  |
| ⊳        | 150332 Roles                                                                                                    | OV TALENTO H NOMINA          | JEFE DE NOMI | 12/2019 | 30              | MATRIZ QUITO     |  |  |  |
| $\geq$   | 148712 Roles                                                                                                    | OV TALENTO H NOMINA          | JEFE DE NOMI | 11/2019 | 30              | MATRIZ QUITO     |  |  |  |
| $\geq$   | 144569 Roles                                                                                                    | OV TALENTO H NOMINA          | JEFE DE NOMI | 10/2019 | 30              | MATRIZ QUITO     |  |  |  |
| $\geq$   | 141671 Roles                                                                                                    | OV TALENTO H NOMINA          | JEFE DE NOMI | 9/2019  | 30              | MATRIZ QUITO     |  |  |  |
| $\geq$   | 138817 Roles                                                                                                    | OV TALENTO H NOMINA          | JEFE DE NOMI | 8/2019  | 30              | MATRIZ QUITO     |  |  |  |
| $\geq$   | 136013 Roles                                                                                                    | OV TALENTO H NOMINA          | JEFE DE NOMI | 7/2019  | 30              | MATRIZ QUITO     |  |  |  |
| 14 4     | ▶ N   @                                                                                                    |                              |              |         |                 |                  |  |  |  |

# Visor múltiple

El visor múltiple a través del cual el sistema presenta la información necesaria del empleado que consulta el rol de pagos:

- Nombre: Contiene el nombre del empleado que consulta el rol
- Cargo: Contiene el cargo que el empleado tiene en la empresa
- Identificación: Contiene la cédula de identidad del empleado
- F. Ingreso: Contiene la fecha de ingreso del empleado a la empresa
- Lugar de Trabajo: Contiene el canal del lugar de trabajo
- Supervisor. Supervisor del empleado
- Aprobador. Persona que aprueba los roles
- Secuencial: Código asignado automáticamente por el sistema
- Tipo Rol: Tipo de rol generado para el empleado
- Centro de Costo: Contiene el centro de costo al que pertenece el empleado
- Organización: Organización a la que pertenece el empleado
- Cargo: Contiene el cargo que el empleado tiene en la empresa
- Mes: Contiene el mes de consulta del rol
- Días Trabajados: Contiene el total de días trabajados en dicho mes
- Lugar de Trabajo: Contiene la dirección del lugar de trabajo del empleado

## **Botones principales**

Exportar a XLS

Este botón nos permite exportar a XLS la información que se visualiza en pantalla

👸 Recuperar

Esta opción nos permite recuperar la información

# IMPORTANTE

Sobre cada uno de los registros desplegados, se presenta 2 iconos más que permiten: **Salir** o visualizar **Ayuda C O**. Para presentar más registros en el visor múltiple, podemos utilizar los siguientes iconos ubicados en la parte inferior izquierda de la pantalla **C D O** 

# Consulta de Préstamos

En esta opción puede consultar los préstamos que mantiene con la empresa

En la sección Préstamos, ingresamos los datos para el filtro:

*Fecha de Creación Desde*: Fecha inicial de búsqueda *Fecha de Creación Hasta*: Fecha final de búsqueda *Estado*: Indica el estado del préstamo: Pagados / Por Pagar / Todos

Hacemos clic en **Buscar** y se despliega la siguiente información:

# Visor múltiple

El visor múltiple a través del cual el sistema presenta la información necesaria del empleado que consulta los préstamos.

| <b>Ĵ</b> CONSULTA PRESTAMOS                                    |                                                               |                                                            |                                                       |  |  |  |  |  |  |  |
|----------------------------------------------------------------|---------------------------------------------------------------|------------------------------------------------------------|-------------------------------------------------------|--|--|--|--|--|--|--|
| ◎ 図 路 €                                                        |                                                               |                                                            |                                                       |  |  |  |  |  |  |  |
|                                                                |                                                               |                                                            |                                                       |  |  |  |  |  |  |  |
| Nombre: MORA CADENA FRANKLIN NAPOLEON<br>Cargo: JEFE DE NOMINA | Identificación: 1711994911<br>F. Ingreso: 03/10/2006 00:00:00 | Lugar Trab.: MATRIZ QUITO<br>Supervisor: ANDRADE ORDONEZ C | YNTHIA BELEN Aprobador: ANDRADE ORDONEZ CYNTHIA BELEN |  |  |  |  |  |  |  |
| Prestamos                                                      |                                                               |                                                            |                                                       |  |  |  |  |  |  |  |
| Fecha de Creacion: Desde: 01/01/2018 00:00                     | Hasta: 11/05/2020 23:59 😗 Esta                                | ado: Todos 🔻                                               |                                                       |  |  |  |  |  |  |  |
| Bu                                                             | ıscar Limpiar                                                 |                                                            |                                                       |  |  |  |  |  |  |  |
| Página 1 de 0                                                  |                                                               |                                                            |                                                       |  |  |  |  |  |  |  |
| Fecha Creacion Fecha Plazo Mo                                  | onto Saldo Comentario                                         | Estado Documento                                           |                                                       |  |  |  |  |  |  |  |
|                                                                |                                                               |                                                            |                                                       |  |  |  |  |  |  |  |
|                                                                |                                                               |                                                            |                                                       |  |  |  |  |  |  |  |

- Nombre: Contiene el nombre del empleado que consulta el préstamo
- Cargo: Contiene el cargo que el empleado tiene en la empresa
- Identificación: Contiene la cédula de identidad del empleado
- F. Ingreso: Contiene la fecha de ingreso del empleado a la empresa
- Lugar de Trabajo: Contiene la dirección del lugar de trabajo
- Supervisor: Supervisor del empleado

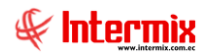

- Aprobador. Persona que aprueba los roles
- Fecha de Creación: Contiene la fecha de creación del préstamo
- Fecha: Contiene la fecha en la cual comienza a ejecutarse el préstamo
- Plazo: Indica el plazo de pago en meses
- Monto: Indica el valor del préstamo
- Saldo: Indica el valor pendiente por pagar del préstamo
- Comentario: Contiene una descripción o información relevante al préstamo
- Estado: Indica el estado del préstamo: Pagados / Por Pagar / Todos
- Documento: Contiene información relativa al préstamo

#### **Botones principales**

# Exportar a XLS

Este botón nos permite exportar a XLS la información que se visualiza en pantalla

#### Recuperar

Esta opción nos permite recuperar la información

# 

Sobre cada uno de los registros desplegados, se presenta 2 iconos más que permiten: **Salir** o visualizar **Ayuda C O**. Para presentar más registros en el visor múltiple, podemos utilizar los siguientes iconos ubicados en la parte inferior izquierda de la pantalla **I C P D C** 

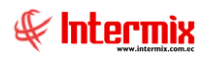

## Consulta de Solicitud de Préstamos

En esta opción se puede consultar las solicitudes de préstamos realizadas por el empleado

En la sección Solicitud Préstamo, ingresamos los datos para el filtro:

Fecha Desde: Fecha inicial de búsqueda Fecha Hasta: Fecha final de búsqueda

Hacemos clic en Buscar y se despliega la siguiente información:

# Visor múltiple

El visor múltiple a través del cual el sistema presenta la información necesaria del empleado que consulta la solicitud de préstamos:

|                 | CONSULTA SOLICITUD PRESTAMOS |                      |               |                   |                   |                   |                  |  |  |  |  |
|-----------------|------------------------------|----------------------|---------------|-------------------|-------------------|-------------------|------------------|--|--|--|--|
| 🛛 🛱 🔍           | ٢                            |                      |               |                   |                   |                   |                  |  |  |  |  |
|                 |                              |                      |               |                   |                   |                   |                  |  |  |  |  |
|                 |                              |                      |               |                   |                   |                   |                  |  |  |  |  |
|                 |                              |                      |               |                   |                   |                   |                  |  |  |  |  |
| Solicitud Prest | amo                          |                      |               |                   |                   |                   |                  |  |  |  |  |
| Fecha Desde:    | 01/01/20                     | 20 00:00:00 🗊 Hasta: | 11/05/2020    | 23:59:59 19       |                   |                   |                  |  |  |  |  |
|                 | (                            | Buscar Limpiar       |               |                   |                   |                   |                  |  |  |  |  |
|                 |                              |                      |               |                   |                   |                   |                  |  |  |  |  |
|                 |                              |                      |               |                   |                   |                   |                  |  |  |  |  |
| Fecha           | Cliente                      | Identificación       | Fecha Emisión | No. Documento     | F. Autorización   | Correo Usuario    | Correo Documento |  |  |  |  |
| DIA DE CU       | Días                         | 1                    | 1             | 03/03/20 00:00:00 | 03/03/20 00:00:00 | 03/03/20 00:00:00 | 1,0000           |  |  |  |  |
|                 | 1 2                          |                      |               |                   |                   |                   |                  |  |  |  |  |

- Fecha: Fecha en que se realizó la solicitud de préstamo
- Cliente: Contiene el nombre del empleado que consulta el préstamo
- Identificación: Contiene la cédula de identidad del empleado
- Fecha emisión: Contiene la fecha en que se emite el préstamo
- Nro. Documento: Secuencial generado automáticamente por el sistema
- Fecha Autorización: Fecha en la que se autoriza el préstamo
- Correo Usuario: Mail perteneciente al usuario

#### **Botones principales**

# 🔳 Exportar a XLS

Este botón nos permite exportar a XLS la información que se visualiza en pantalla

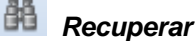

Esta opción nos permite recuperar la información

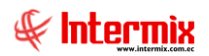

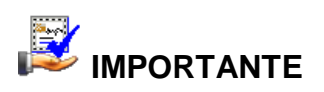

Sobre cada uno de los registros desplegados, se presenta 2 iconos más que permiten: **Salir** o visualizar **Ayuda C O**. Para presentar más registros en el visor múltiple, podemos utilizar los siguientes iconos ubicados en la parte inferior izquierda de la pantalla **I C D E** 

# **Calculadora Salarial**

Esta opción nos permite revisar el sueldo anual que realmente una empresa paga a sus empleados, categorizando la información en ingresos y egresos. Las secciones fijas son los Ingresos monetarios, egresos monetarios, ingresos emocionales y egresos emocionales.

Los valores internos de las secciones que se muestran en la imagen, se configuran en el Sistema E-bizness en el módulo Parámetros de Talento Humano.

| 6000<br>60000<br>70000<br>70000             | Calcula<br>Ingresa y | aclora S<br>descubre toda<br>de ser     | alahial<br>as las ventajas                                                                       | Salario Integra<br>2347.4                                                              | al<br> 2                                                                     |          |  |
|---------------------------------------------|----------------------|-----------------------------------------|--------------------------------------------------------------------------------------------------|----------------------------------------------------------------------------------------|------------------------------------------------------------------------------|----------|--|
|                                             |                      | El salario (                            | emocional son todas aquellas razor                                                               | es no monetarias por las que u                                                         | ino trabaja contenti                                                         | D        |  |
| ngresos                                     |                      |                                         | Egresos                                                                                          |                                                                                        |                                                                              |          |  |
| Concepto                                    | Valor                | Valor Anual                             | Concepto                                                                                         | Valor                                                                                  | Valor Anual                                                                  | <u>*</u> |  |
| : INGRESOS MONETARIOS (1)                   |                      |                                         | : EGRESOS MONETARIOS (3)                                                                         |                                                                                        |                                                                              |          |  |
| SUELDO BASICO                               | 2.000.00             | 24.000.00                               | DSCTO, APORTE PERSONAL AL I                                                                      | SS 229.00                                                                              | 2.748.00                                                                     |          |  |
| LIMENTACIÓN                                 | 50,00                | 600,00                                  | DSCTO. TERCEROS COMEDOR                                                                          | 22,22                                                                                  | 266,64                                                                       |          |  |
| AGO FONDO DE RESERVA                        | 166,60               | 1.999,20                                | DSCTO. ASISTENCIA MEDICA                                                                         | 29,07                                                                                  | 348,84                                                                       |          |  |
| ROVISION DECIMO TERCER SUELDO **            | 170,83               | 2.049,96                                | DSCTO. SEGURO VIDA                                                                               | 2,43                                                                                   | 29,16                                                                        |          |  |
| ROVISION DECIMO CUARTO SUELDO (SIERRA) **   | 36,17                | 434,04                                  | TOTAL EGRESOS MONETARIOS (                                                                       | 3) 282,72                                                                              | 3.392,64                                                                     |          |  |
| DTAL INGRESOS MONETARIOS (1)                | 2.423,60             | 29.083,20                               | : EGRESOS EMOCIONALES(De                                                                         | rivados de otros beneficios) (4)                                                       |                                                                              |          |  |
| : INGRESOS EMOCIONALES(Derivados de otros b | eneficios) (2)       |                                         | TOTAL EGRESOS EMOCIONALES                                                                        | (4) 0,00                                                                               | 0,00                                                                         | •        |  |
| /alor Ref Mercado<br>Pago Anual             |                      | Este es tu i                            | ngreso integral con todos los be                                                                 | neficios que le ofrece                                                                 | 2347,4                                                                       | 12       |  |
|                                             |                      | Ingreso Mo<br>2423<br>Ingreso Monetario | netario (1) Ingreso Emocional (2) Egres<br>60 206,54<br>o (1) + Ingreso Emocional (2) - Egreso M | Monetario (3) Egreso Emocional (<br>282,72 0,00<br>onetario (3) - Egreso Emocional (4) | <ul> <li>Salario Integral (5<br/>2347,42</li> <li>INGRESO INTEGR.</li> </ul> | AL (5)   |  |
|                                             |                      | Adicionalment<br>y un                   | e a estos beneficios RECUERDA que t<br>Gran Ambiente Laboral. TODO ELLO, p                       | enemos: Créditos a empleados, Ca<br>ara que realmente seas feliz y te s                | apacitación Permane<br>sientas en casa                                       | nte      |  |

# **Ingreso Integral**

Finalmente se muestra el ingreso integral que el empleado percibe mensualmente: ingreso monetario, ingreso emocional, egreso emocional, egreso monetario.

Ingreso Monetario (1) + Ingreso Emocional (2) - Egreso Monetario (3) - Egreso Emocional (4) = INGRESO INTEGRAL (5)

| E     | Este es tu ingreso integral con todos los beneficios que te ofrece el Solidario |                         |                         |                         |                      |     |  |  |  |  |
|-------|---------------------------------------------------------------------------------|-------------------------|-------------------------|-------------------------|----------------------|-----|--|--|--|--|
|       | Ingreso Monetario (1)                                                           | Ingreso Emocional (2)   | Egreso Monetario (3)    | Egreso Emocional (4)    | Salario Integral (5) |     |  |  |  |  |
|       | 2423,60                                                                         | 206,54                  | 282,72                  | 0,00                    | 2347,42              |     |  |  |  |  |
| Ingre | so Monetario (1) + Ingr                                                         | reso Emocional (2) - Eg | reso Monetario (3) - Eg | greso Emocional (4) = I | NGRESO INTEGRAL      | (5) |  |  |  |  |

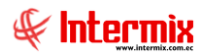

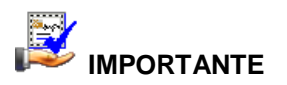

Ten presente que esta visualización NO es tu rol de pagos mensual; únicamente corresponde al detalle de tu salario monetario, más el salario emocional que percibes en la empresa; por lo tanto, pueden existir variaciones con el rol que tú revisas en la intranet mes a mes.

# Auditoría Calculadora Salarial

Esta opción nos permite revisar cuántas veces el empleado ha ingresado a revisar su calculadora salarial.

| auditoria calculadora salarial                         |         |           |   |
|--------------------------------------------------------|---------|-----------|---|
| 📧 離 🙂 🔍                                                |         |           |   |
|                                                        |         |           |   |
| Usuarios Consultas FL: 01/01/20 00:00 - 11/05/20 23:59 |         |           |   |
| Desde 01/01/20 00:00 Tipo Busqueda Totalizado 🔻        |         |           |   |
| Hasta 11/05/20 23:59 Usuario 0 0                       |         |           |   |
| Buscar                                                 |         |           |   |
|                                                        |         |           |   |
|                                                        |         |           |   |
|                                                        |         |           |   |
|                                                        |         |           | × |
|                                                        | Usuario | Consultas |   |
|                                                        | Todos   | 0         |   |
|                                                        | 2       |           |   |
|                                                        |         |           |   |
|                                                        |         |           |   |
|                                                        |         |           |   |
|                                                        |         |           |   |

Usuario Consultas

- Desde: Rango de fechas desde donde inicia la búsqueda
- Hasta: Rango de fechas hasta donde finaliza la búsqueda
- Tipo Búsqueda: Opciones: totalizado, totalizado por usuario o por usuario
- Usuario: Selecciona de una lista de usuarios, un usuario específico para la búsqueda

Luego de presionar el botón **buscar**, se muestra una ventana indicando el nombre de usuario y el total de consultas que se hizo a la Calculadora Salarial.

# **Botones principales**

# 🔳 Exportar a XLS

Este botón nos permite exportar a XLS la información que se visualiza en pantalla

Recuperar

Esta opción nos permite recuperar la información

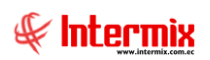

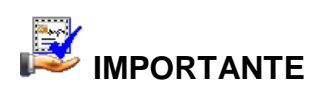

Sobre cada uno de los registros desplegados, se presenta 2 iconos más que permiten: **Salir** o visualizar **Ayuda (**).